## PI CERTIFICATION INSTRUCTIONS

All members listed on the Research Team of a proposal package must certify the proposal information on the electronic IPF (proposal) Form in Cayuse SP.

- 1. Complete the PI Certification by logging in to <u>The Cayuse Research Suite</u> using your ACCESS ID & password. Cayuse can be accessed from any location that has internet access. All browsers are supported.
- 2. Select Cayuse SP from the Research Administration Modules

## Cayuse Research Suite

Research Administration Modules

Cayuse SP (Sponsored Projects)
Cayuse 424

3. Select PI Certification Inbox from the navigation pane on the left of the screen:

| Certifications/Approvals |                        |  |
|--------------------------|------------------------|--|
| 1                        | PI Certification Inbox |  |

4. On the To be Certified tab, select the proposal number needing certification.

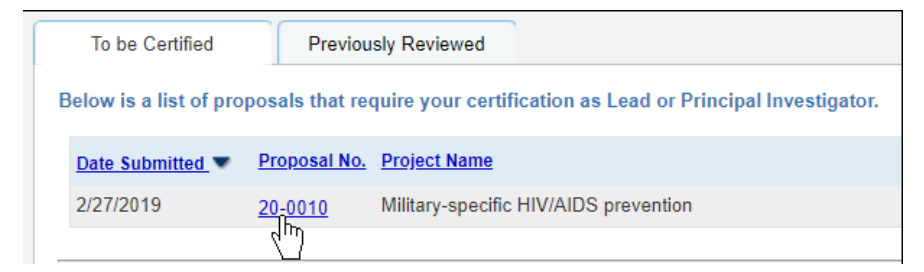

5. Review the proposal by selecting the proposal number or the PDF icon.

| >> Proposal Routing Status |                |                                       |  |
|----------------------------|----------------|---------------------------------------|--|
|                            |                |                                       |  |
|                            | Proposal:      | 20-0010 📩                             |  |
|                            | Project:       |                                       |  |
|                            | Lead PI:       | Penny Principal                       |  |
|                            | Admin Unit:    | Cell Biology                          |  |
|                            | Project Title: | Military-specific HIV/AIDS prevention |  |
|                            |                |                                       |  |
|                            | View IPF       | Certify Proposal                      |  |

6. When review is completed, select Certify Proposal.

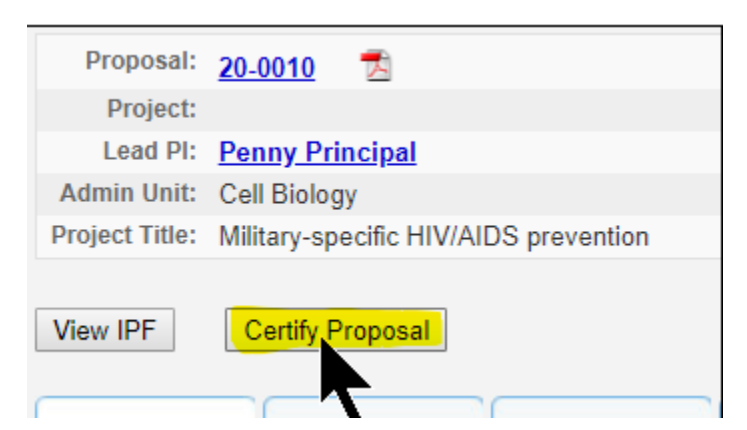

- 7. Enter comments, if applicable.
- 8. Select Submit Certification.